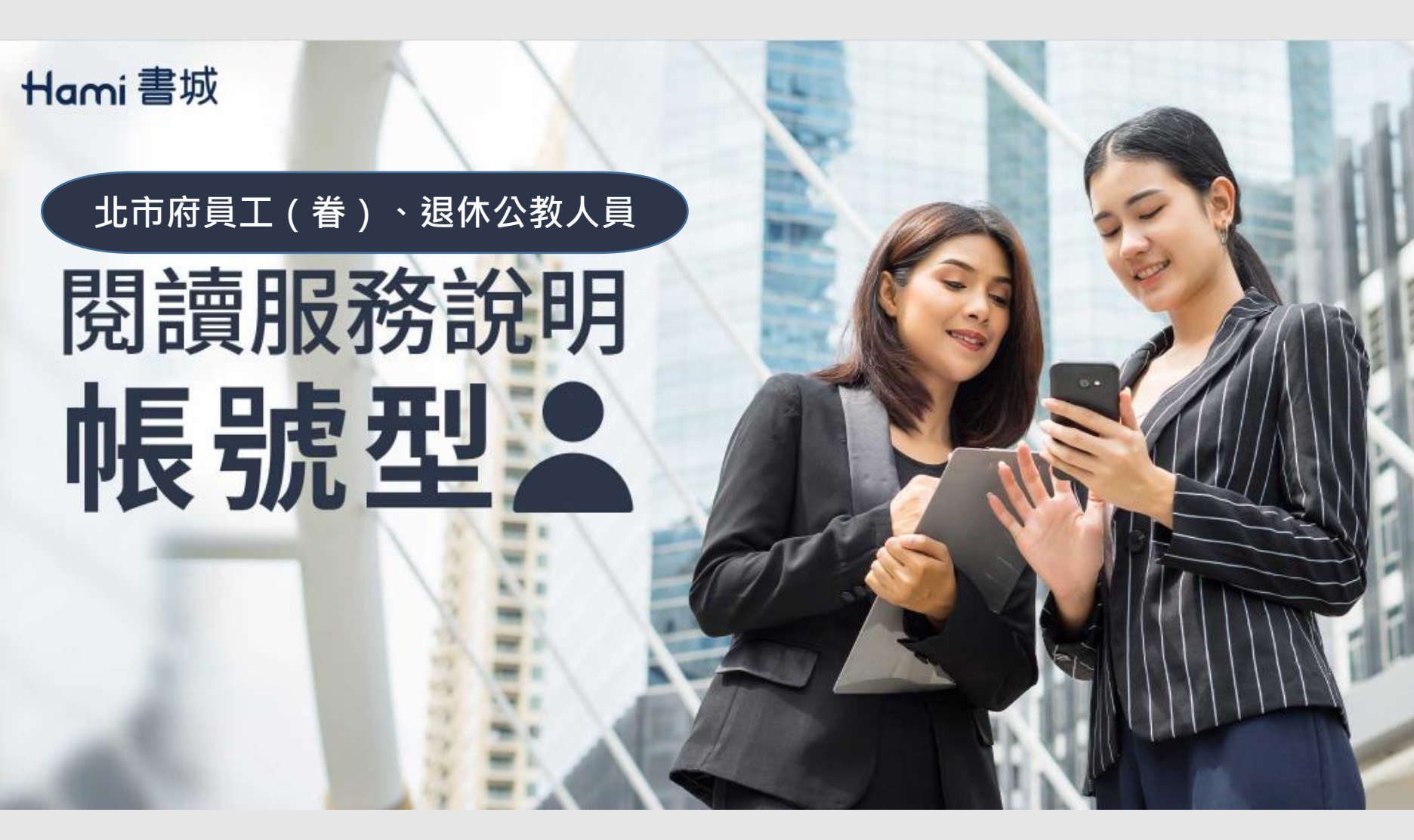

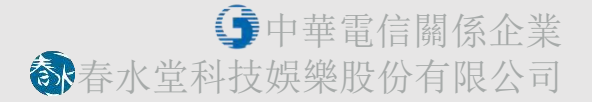

#### (1) 北市府-Hami書城專屬優惠網頁

#### ※網址:<u>https://hamibook.tw/7xbs0</u>

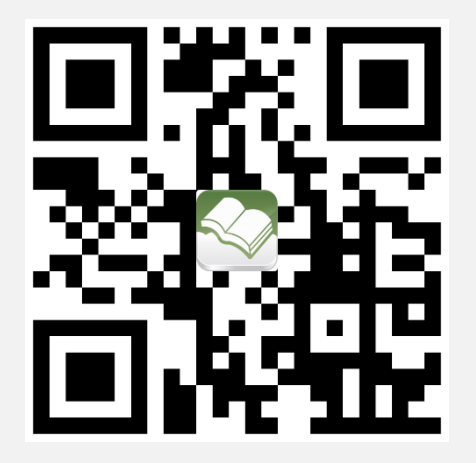

- 點選專案網頁後,請先登入/註冊會員,即可 進入優惠頁面並開始訂購。
- 選擇「中華電信多元帳號」、「Facebook」、
   「Google」、「Apple」,可直接登入,不
   須註冊新帳號。
- 選擇「電子信箱登入」,請先註冊新帳號,完 成後方可登入。

#### (2)登入或註冊新帳號

| Hamí 書城                                                                                    |
|--------------------------------------------------------------------------------------------|
| 中華電信用戶由此登入                                                                                 |
| 手機門號 (簡訊驗證)                                                                                |
| 中華電信多元帳號                                                                                   |
| 或 選擇以下方式登入                                                                                 |
| facebook                                                                                   |
| G Google                                                                                   |
| ➡ 電子信箱登入                                                                                   |
| Sign in with Apple                                                                         |
| * 登入Apple ID請詳閱 <u>注意事項</u><br>如繼續操作,即表示您同意Hami書城 <u>會員服務條款</u> 。<br>請參閱我們的 <u>隱私權聲明</u> 。 |
| 主冊新帳號                                                                                      |

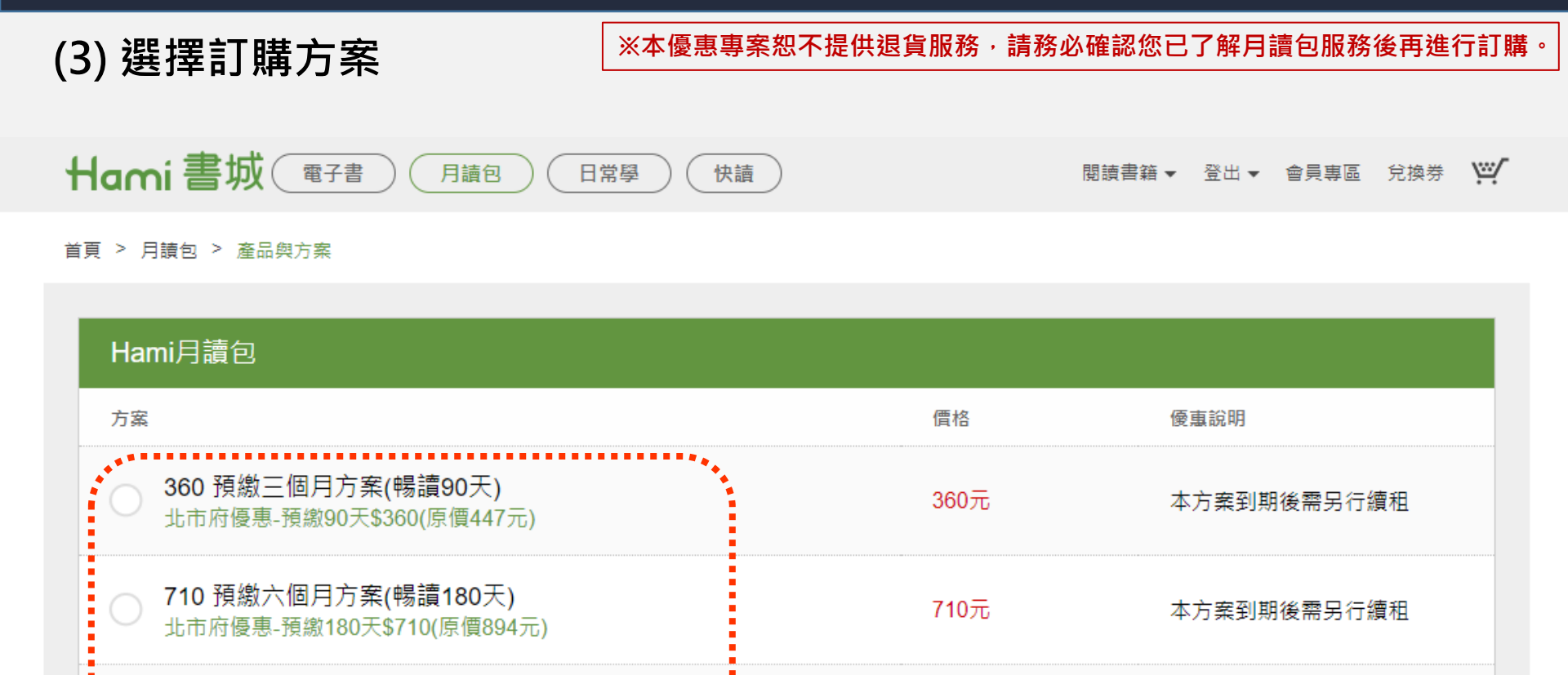

1400元

訂閱前請詳閱 月讀包產品服務說明

1400 預繳一年期方案(暢讀365天)

北市府優惠-預繳360天再送5天\$1400(原價1788元)

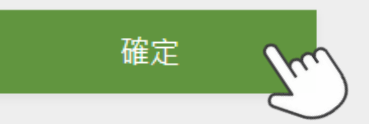

本方案到期後需另行續和

#### (4)請輸入北市府推薦代碼:TCG1999

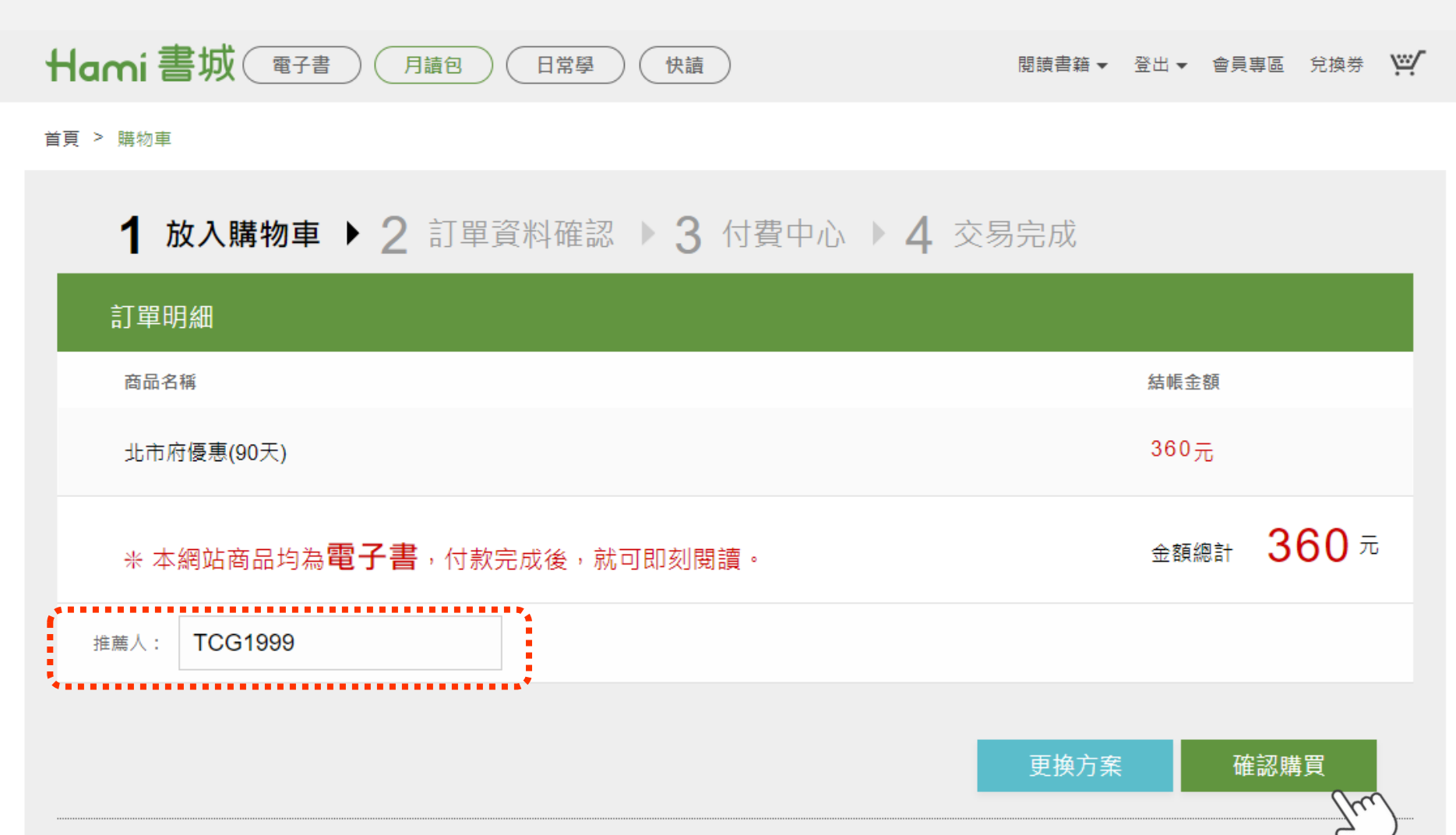

交易安全驗證功能 未設定 修改設定

(5)確認訂單明細,勾選我瞭解目前選購的商品為「電子書刊」,已閱讀並同意「閱讀使用條款」

| 閱讀書籍▼ | 登出▼ 會員暫 | 厚區 兌換券                                  | ۲                                                               |
|-------|---------|-----------------------------------------|-----------------------------------------------------------------|
|       |         |                                         |                                                                 |
| 交易完成  |         |                                         |                                                                 |
|       |         |                                         |                                                                 |
| 適用載具  |         | 結帳金額                                    | <u>۾</u>                                                        |
|       |         | 360元                                    | ;                                                               |
|       | 金額總計    | <mark>360</mark> न                      | 5                                                               |
|       |         |                                         |                                                                 |
|       |         |                                         |                                                                 |
|       |         |                                         |                                                                 |
|       | 進       | 行付款                                     | 5                                                               |
|       | 閱讀書籍 ▼  | 開讀書籍 ◆ 登出 ◆ 會員報<br>交易完成<br>適用報具<br>金額總計 | 閲讀書籍 、 登出 、 會員專區 兌換券    交易完成   適用報具   結帳金額   360元   金額總計   360元 |

(6)多元付費中心,輸入個人訂購相關資料,點擊下一步,訂購完成。

|                                         | 多元付費中心                   |          |       |
|-----------------------------------------|--------------------------|----------|-------|
|                                         |                          |          |       |
|                                         |                          |          |       |
| ■ 購買清單                                  |                          |          |       |
| 品項                                      | -                        | 內容       | 價格    |
| 北市府俊惠(                                  | 90大)                     |          | \$360 |
| 總價                                      |                          |          | \$360 |
| -                                       |                          |          |       |
| ▶ 聯絡資料                                  |                          |          |       |
| * 姓名                                    | 請填寫您的姓名                  |          |       |
| * 手機                                    | 請填寫您的手機號碼(僅需填寫數字)        | )        |       |
| * Email                                 | sandy821116@yahoo.com.tw |          |       |
| 電話                                      | 區碼-電話號碼-分機               |          |       |
| 41k #15                                 |                          |          |       |
| ADAL                                    |                          | <b>`</b> |       |
| ⑤ 付歅方式 ● 信用卡                            |                          |          |       |
| <ul> <li>開立發票が</li> <li>個人電子</li> </ul> | 5式<br><sup>2</sup> 發票    |          |       |
| 手機載具條碼                                  | 第一碼須為「/」,共8碼。如未申詞        | 「無需填寫・   | 1     |
| <ul> <li>公司開工</li> </ul>                | 7發票                      |          |       |
|                                         | 下一步                      | 0        |       |
|                                         |                          | 2        |       |

※北市府優惠專案恕不提供退貨服務, 請務必確認您已了解月讀包服務後再 進行訂購。

### 如何閱讀

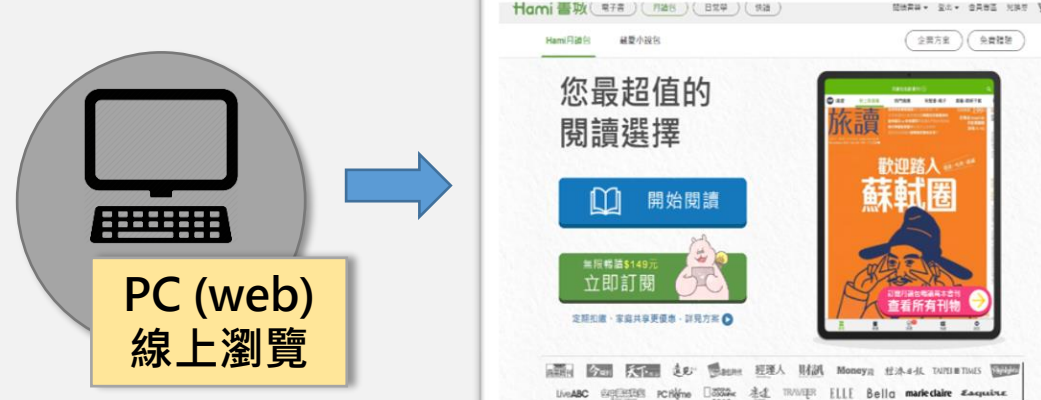

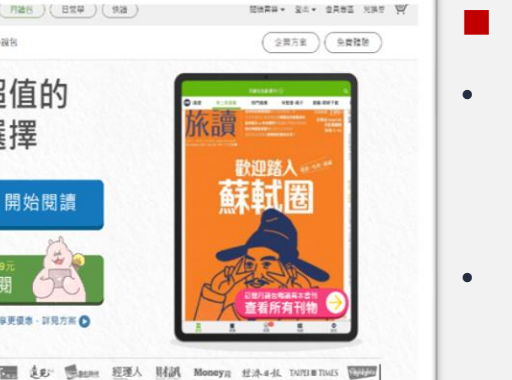

#### 透過Hami書城官網

- Hami書城官網: https://bookstore.emome.net/Homes/ book
- 若使用手機開啟網頁,會直接導向 下載/開啟App。

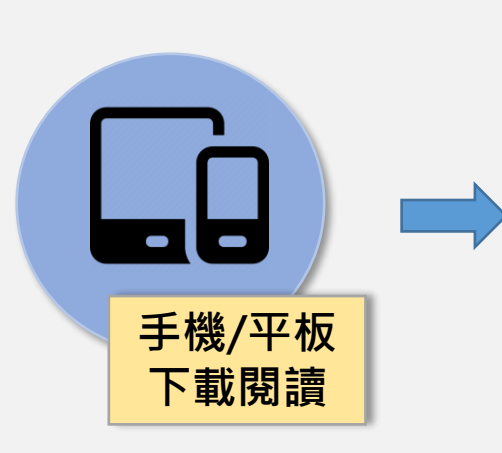

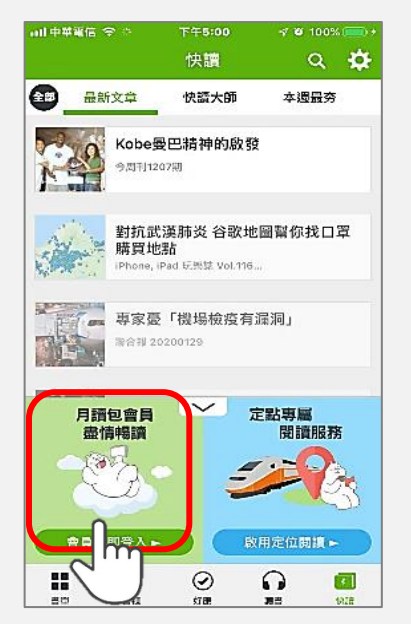

- 下載/開啟HamiBook App
- 選擇「會員立即登入」
- 開始閱讀。 •

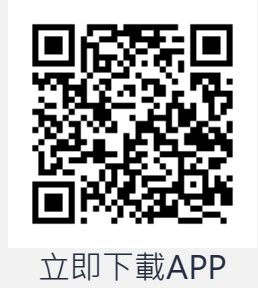

### Web\_PC 如何登入會員

#### https://bookstore.emome.net/Homes/monthly

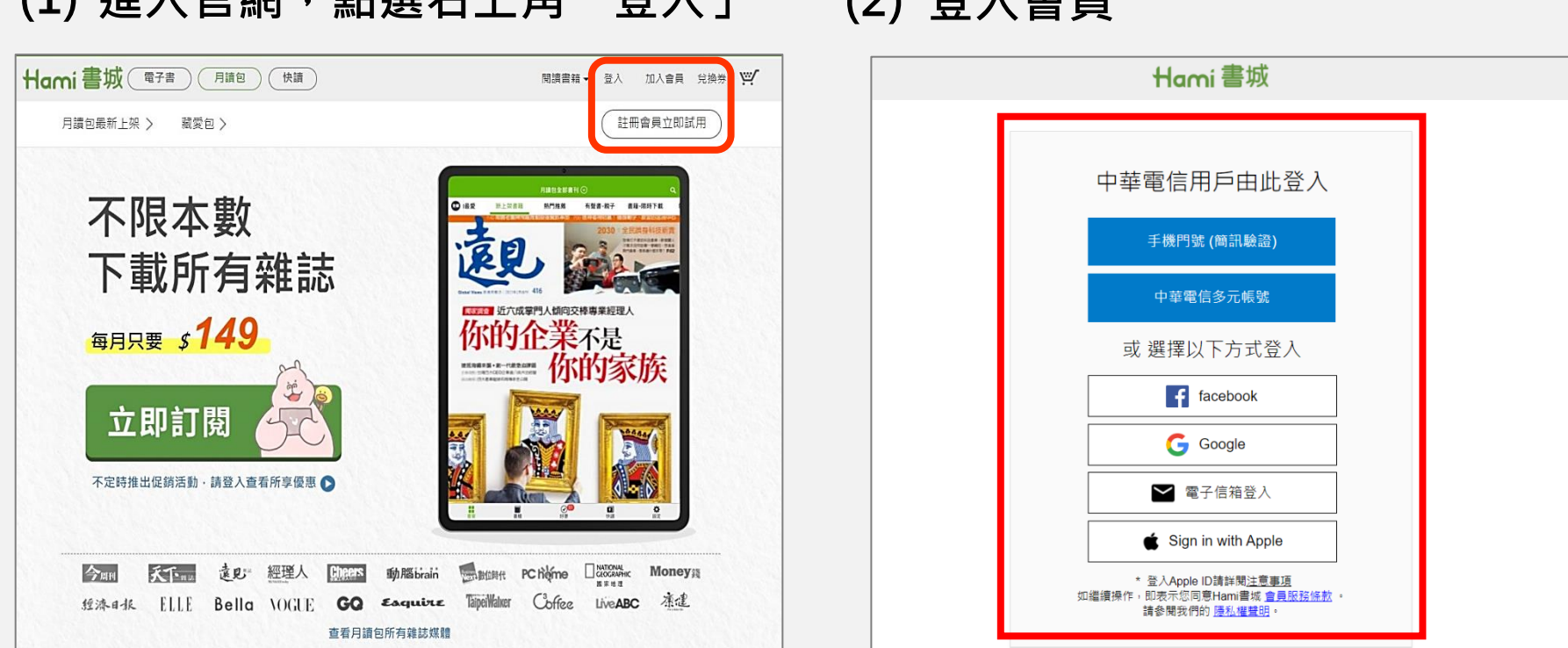

(1) 進入官網,點選右上角「登入」 (2) 登入會員

- 請先完成北市府優惠專案訂購後再行登入閱讀。
- 選擇「中華電信多元帳號」、「Facebook」、「Google」、「Apple」、方式,直接登入即可。

### Web\_PC 如何開始閱讀

#### https://bookstore.emome.net/Homes/monthly

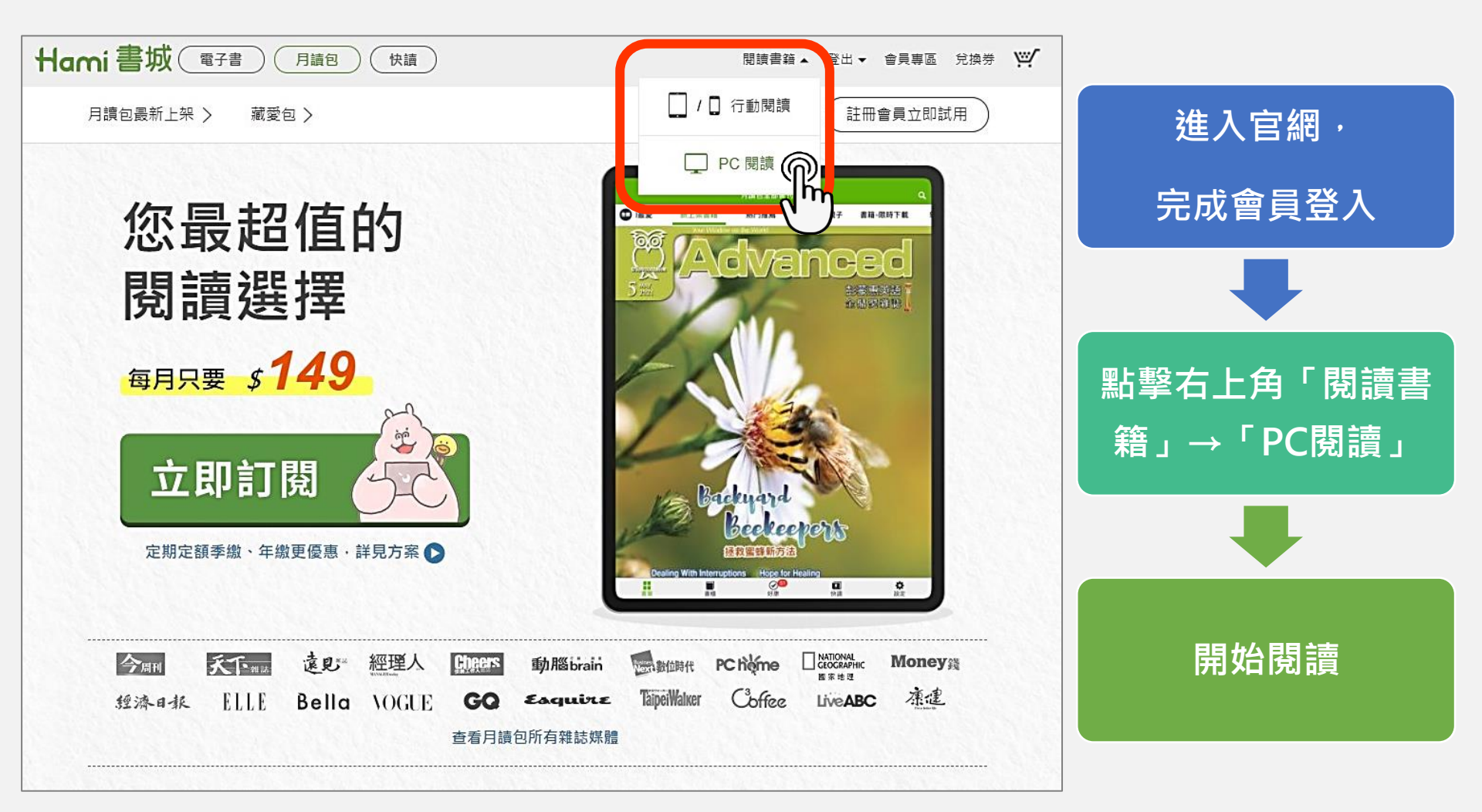

### Web\_PC 閱讀介面

#### https://bookstore.emome.net/Homes/monthly

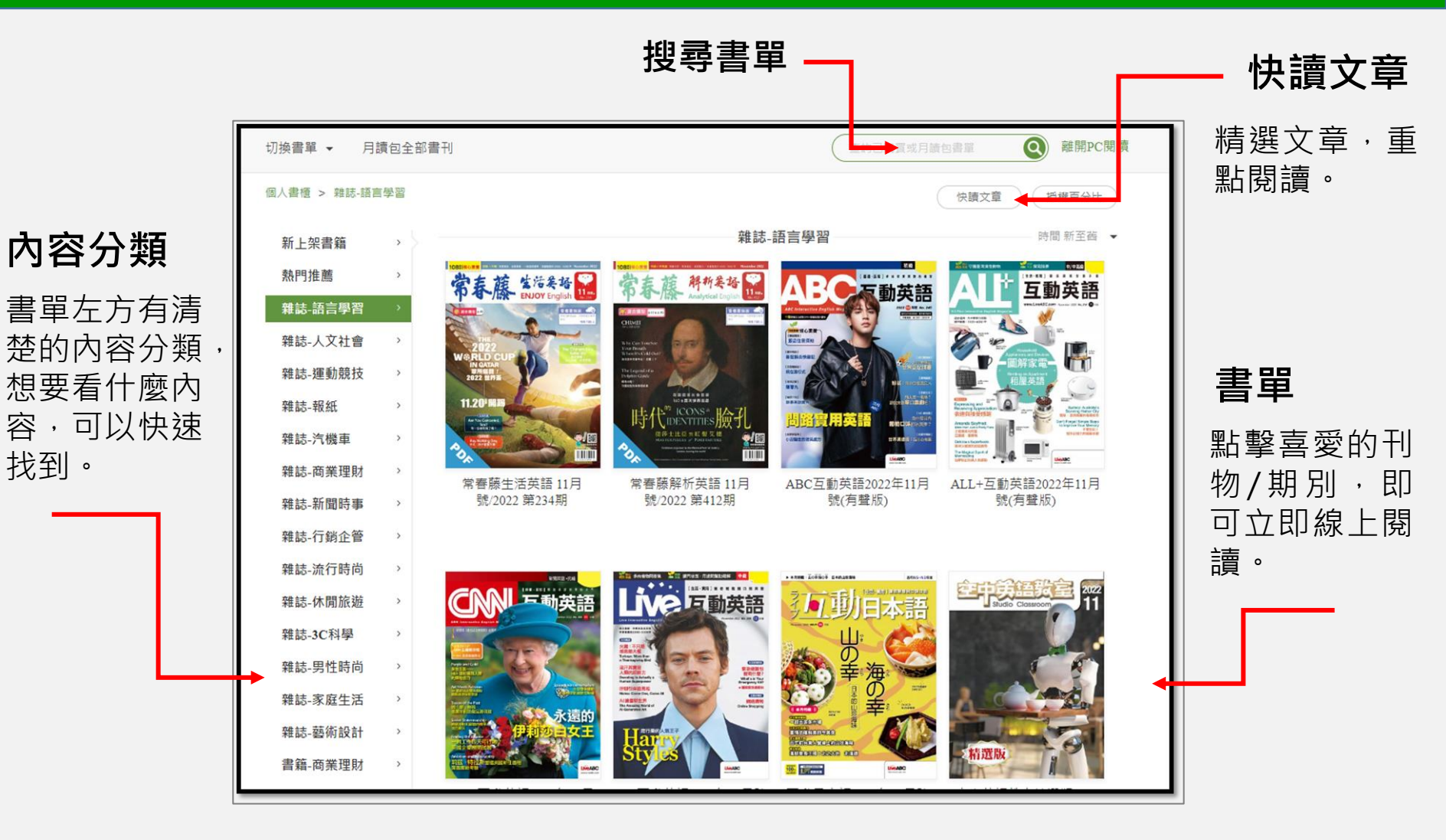

找到。

### Web\_PC 閱讀介面

#### https://bookstore.emome.net/Homes/monthly

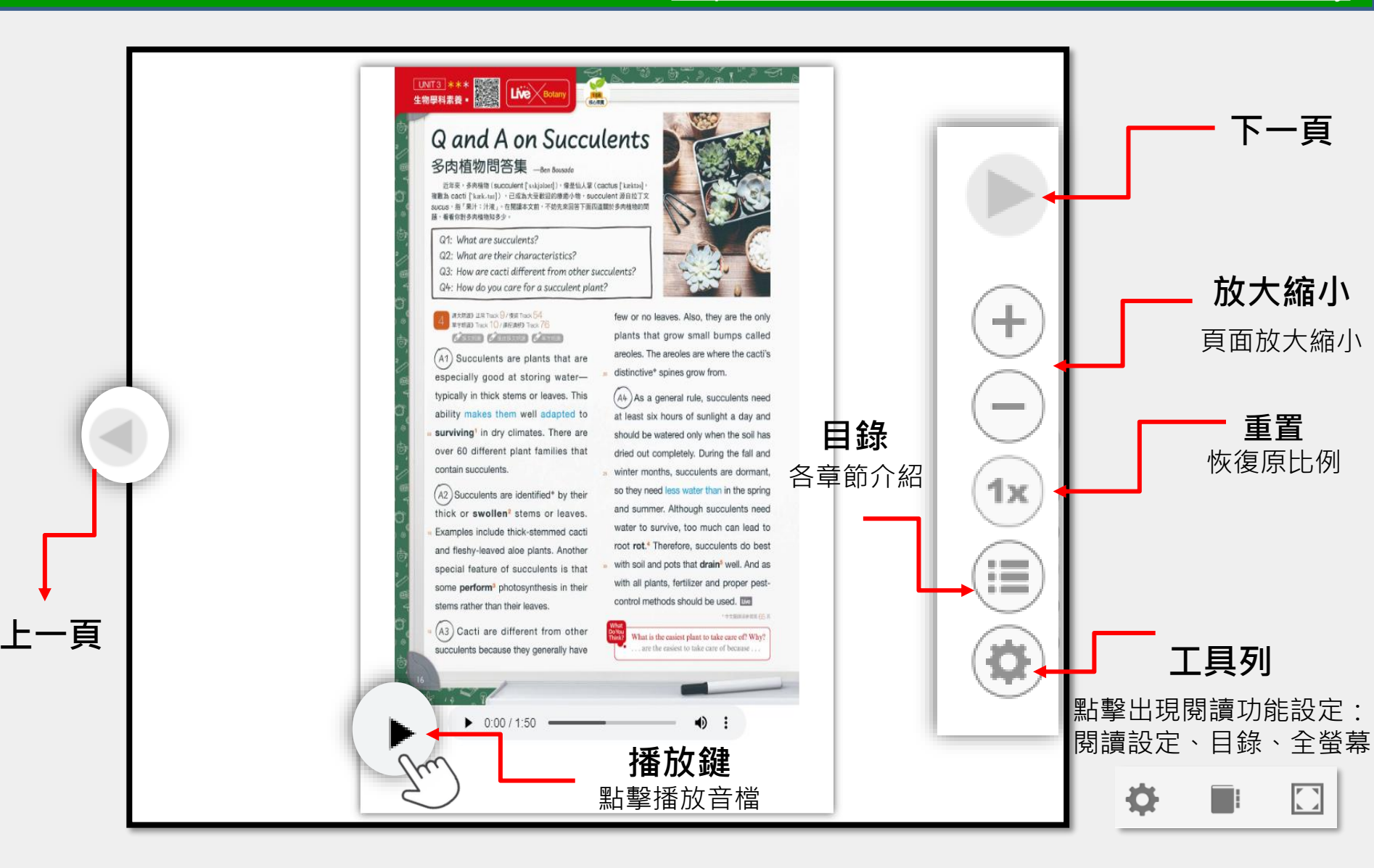

### APP\_手機/平板 如何登入會員

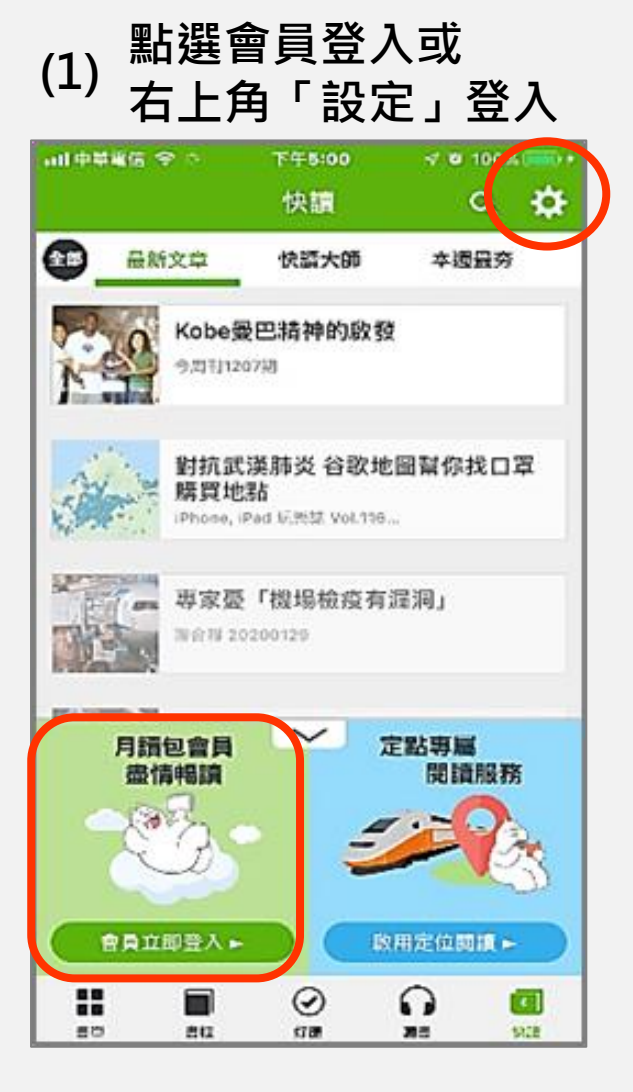

| 내 中華電信 🗢                   | 上午11:34                        | <b>2</b> 100% 🗲 |
|----------------------------|--------------------------------|-----------------|
| <                          | 設定                             | Q               |
| 帳號                         |                                | 登入              |
| 使用中華網路自<br>需透過中華電信4G網路     | 自 <b>動認證</b><br><sup>格連線</sup> |                 |
| 定位專屬閱讀朋                    | 6務                             | 啟用              |
|                            |                                |                 |
| 訂阅青城月相周                    | 反扮                             | >               |
| 網站購書                       |                                | <b>ب</b>        |
| 序號兌換                       |                                | >               |
| <b>立即更新書單</b><br>上次更新時間:未知 |                                |                 |
| 訊息中心                       |                                | 99+ >           |
| 空間管理                       |                                | 剩餘 2.7 GB 义     |
| 同步筆記資料                     |                                |                 |
| 同步閱讀進度                     |                                |                 |

#### (2) 點選「帳號」登入 (3) 選擇登入方式

| ull 中華電 | 信 🗢 | ±       | ∓11:34                  |          | <b>2</b> 100% 🗲 |
|---------|-----|---------|-------------------------|----------|-----------------|
| <       |     | 1       | 登入                      |          |                 |
|         |     |         |                         |          |                 |
| - F     | 中華雷 | 信用      | 戶請由                     | FI比智     | *入              |
|         | 10  | ПЦТТ    | / 2/3 2                 |          |                 |
|         | 手   | 機門號     | ŧ(簡訊驗                   | 證)       |                 |
|         |     |         |                         |          |                 |
|         | 中   | □華電     | 信多元帳                    | 號        |                 |
|         |     |         |                         |          |                 |
|         | 或 選 | 擇以      | 下方式的                    | 央速登      | 入               |
|         |     |         |                         |          |                 |
|         |     | t fa    | acebook                 | 6        |                 |
|         |     | G       | Google                  |          |                 |
|         |     |         | -                       |          |                 |
|         |     | 1 電力    | F信箱登                    | <u>۸</u> |                 |
|         | ć   | Sign iı | n with Ap               | ple      |                 |
|         | *登) | λ Apple | ID 請詳閱注:                | 意事項      | )               |
|         |     |         | and a second particular |          |                 |
|         |     |         |                         |          |                 |
|         |     | 註冊      | 册新帳號                    |          |                 |

- 請先完成北市府優惠專案訂購後再行登入閱讀。
- 選擇「中華電信多元帳號」, <del>請先確認開啟「中華網路自動認證」, 並關閉WIFI</del>, 方可自動登入。
- 選擇「中華電信多元帳號、Facebook、Google、Apple」方式,直接登入即可。

## HamiBook App功能介紹

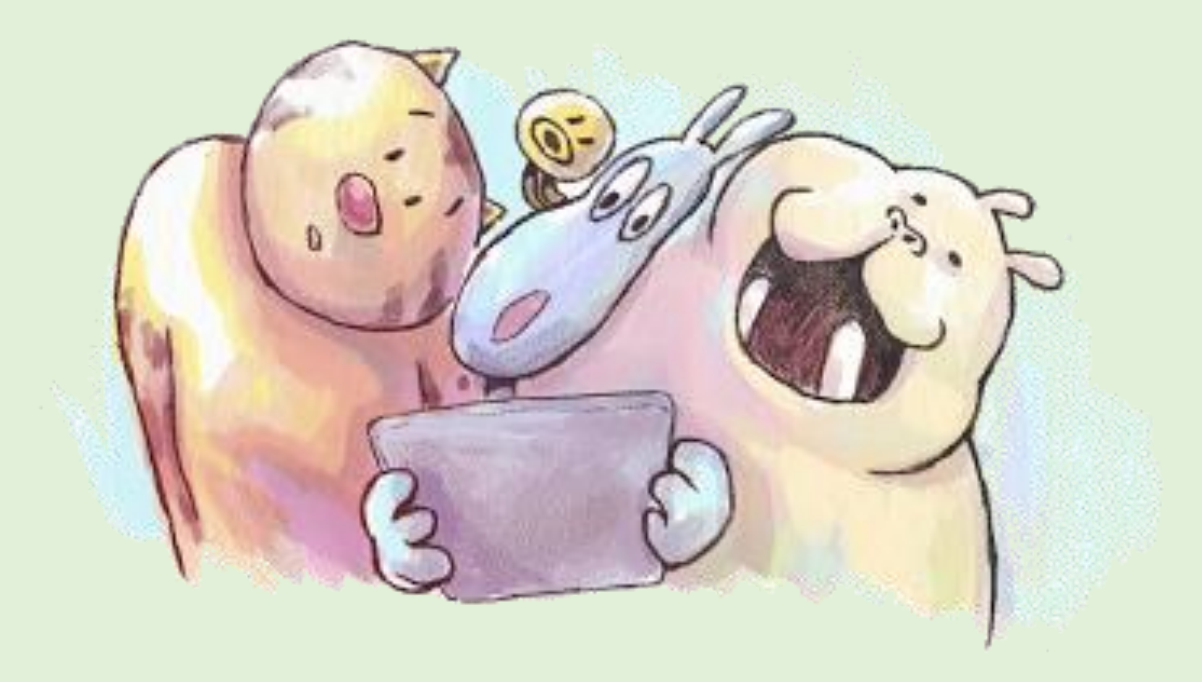

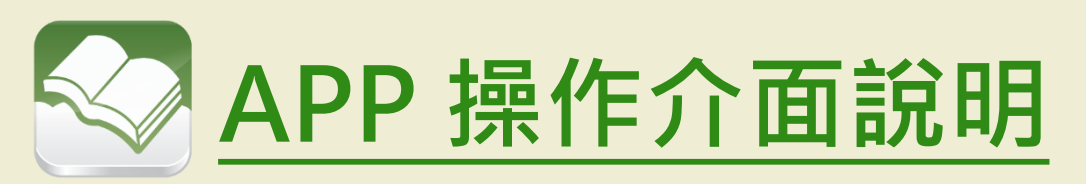

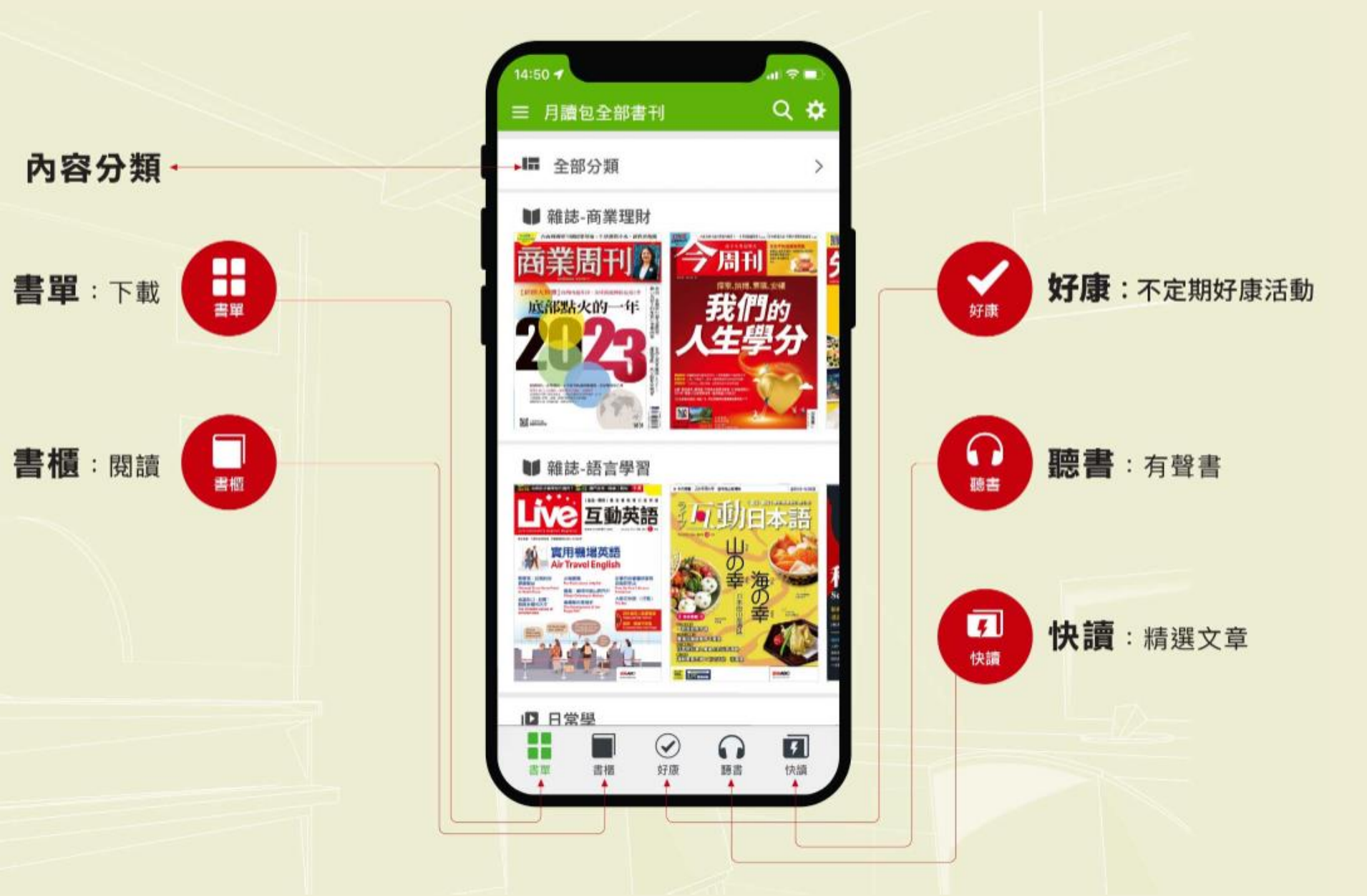

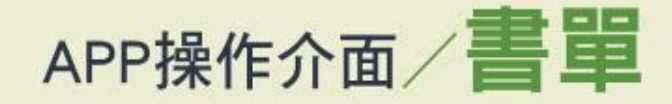

按下載。

在書單挑選想要看的內容,點擊刊物

後,可選擇該刊物的其他期別,選定後

APP操作介面/書櫃

下載完的刊物收納在書櫃中,點擊刊物 即可立即離線閱讀。

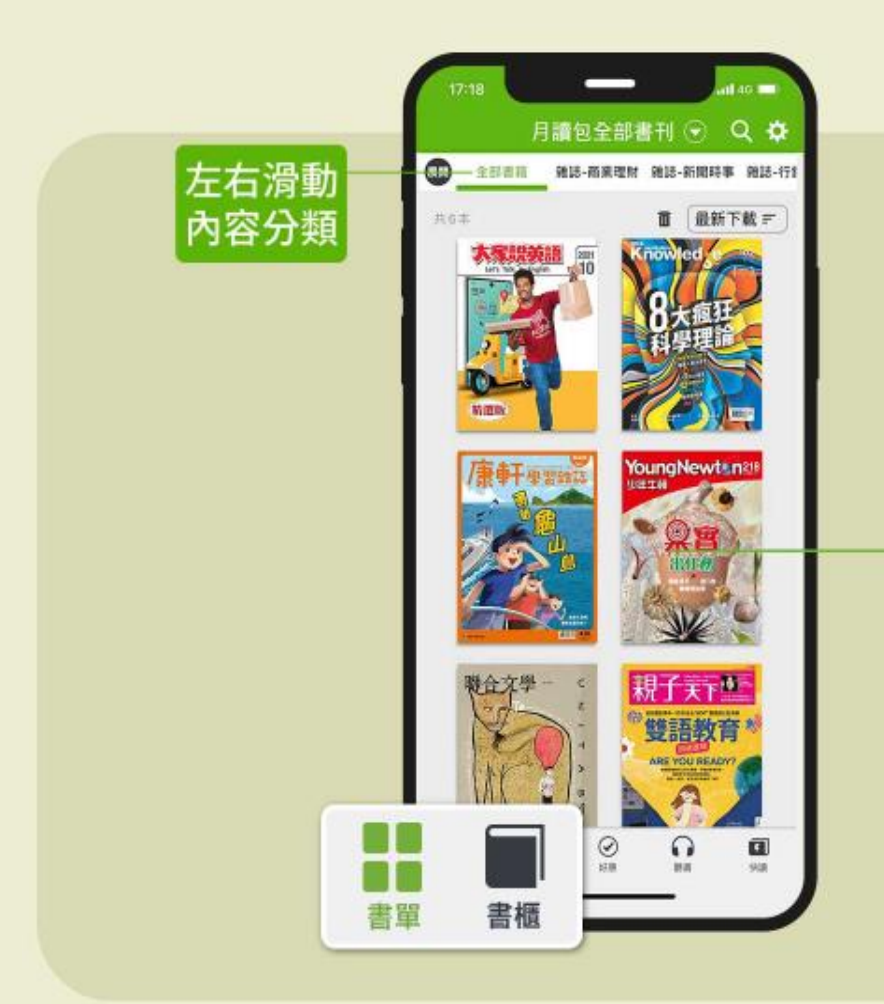

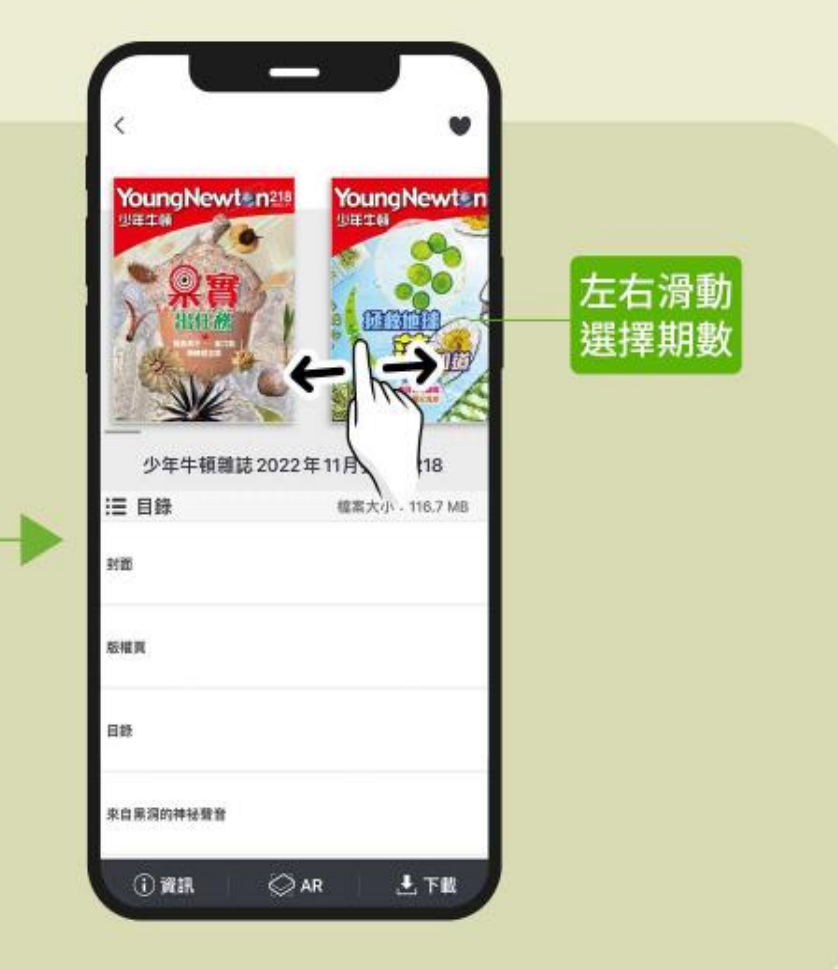

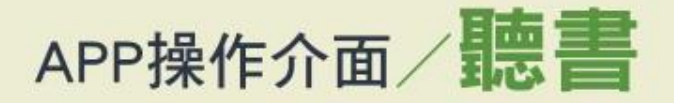

優質有聲書內容,包含兒童雜誌、故事、語言學習等,以耳朵聽書,隨時聆聽 讓閱讀更生動不受限!

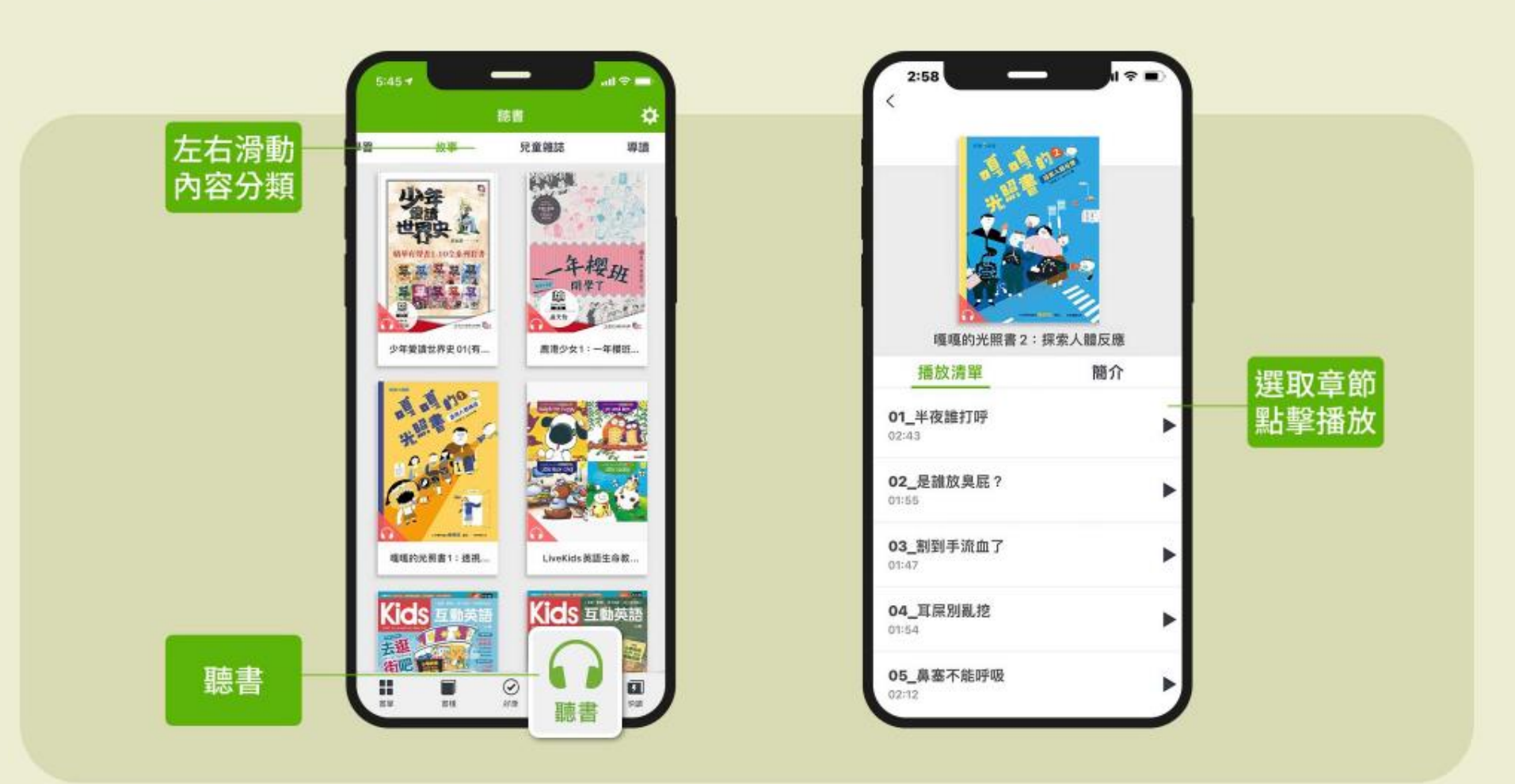

APP操作介面/快讀

#### 熱門文章

是專業編輯由當期180刊雜誌、書籍中精 選出的文章內容,幫助讀者快速的重點 閱讀,若對這本刊物其他內容感興趣, 點選文末「閱讀完整內容」就可整本閱 讀。

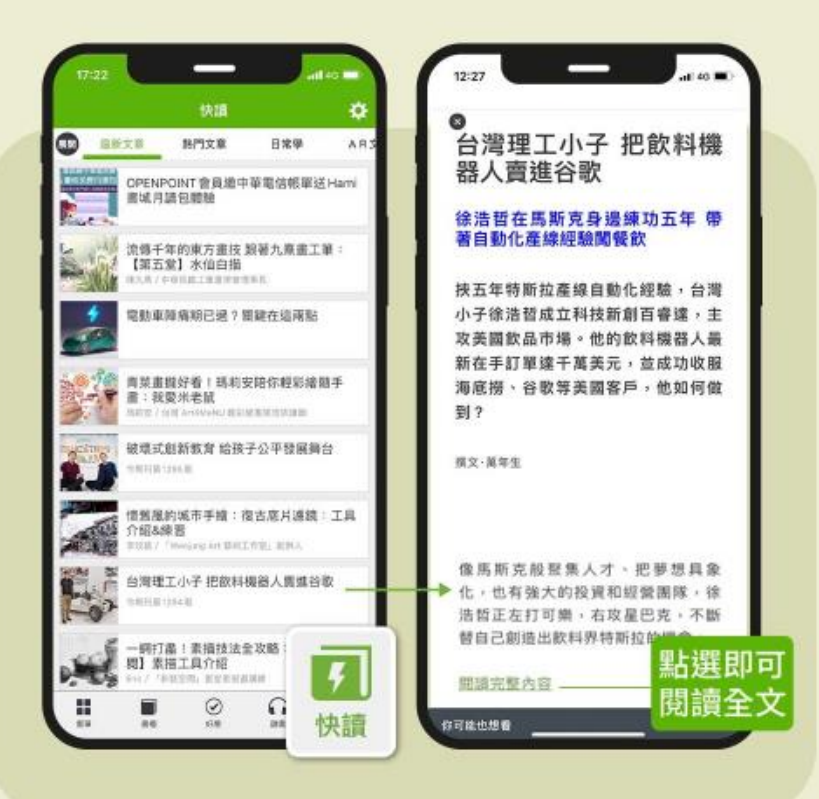

#### 快讀大師

每月兩次精選書籍並做系統化整理,可 於短時間內消化這些書的精華,進行大 量閱讀,更能藉此增添閱讀者的內在價 值。

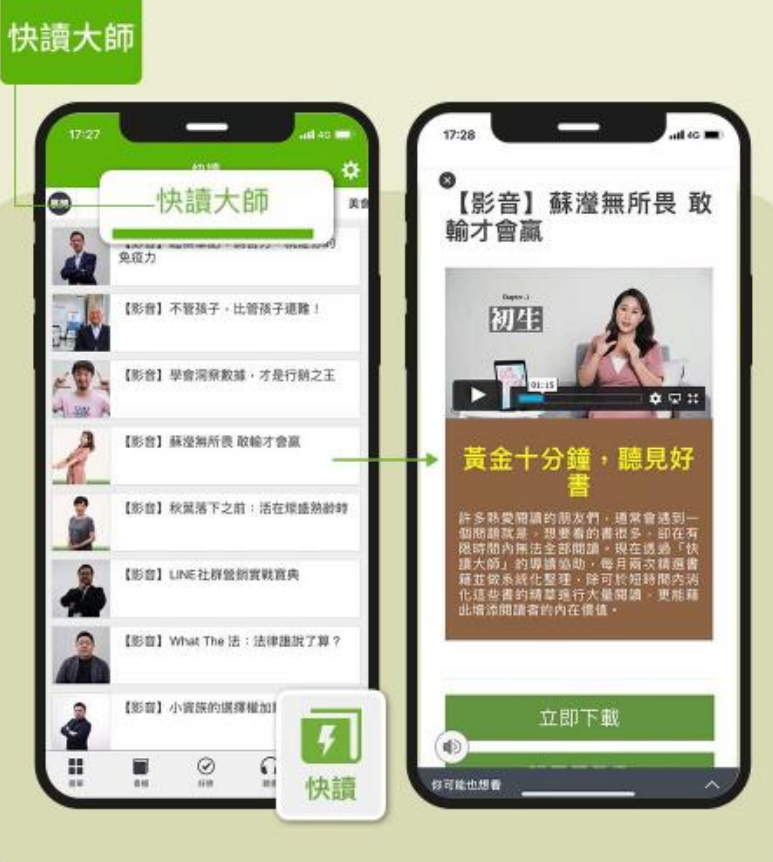

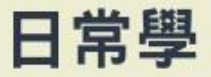

精選影音內容,包括手繪、攝影、手作 等等線上課程教學影音,讓您提升生活 美學。

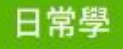

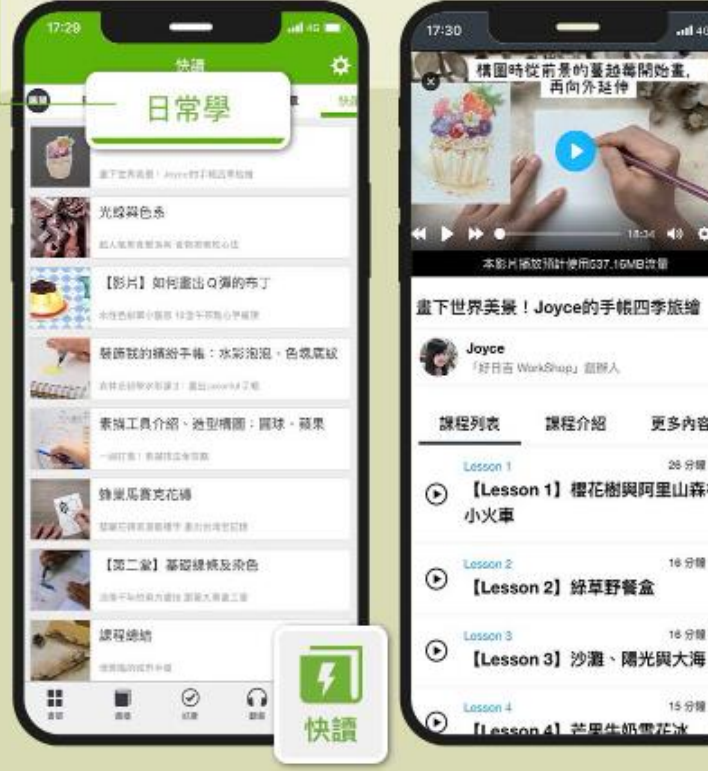

#### 構图時從前景的蔓越離開始畫 本影片播放预计使用537.16MB读量 畫下世界美景!Joyce的手帳四季旅繪 更多內容 28.958 【Lesson 1】 櫻花樹與阿里山森林 16 918 【Lesson 2】綠草野餐盒 16 9 10

15分词

#### AR電子書

身歷其境的沉浸式AR電子書閱讀體驗, 提供各類型AR電子書,結合AR真人說書、 虛擬場景與實境,AR電子書所描繪的情 境,栩栩如生的呈現。

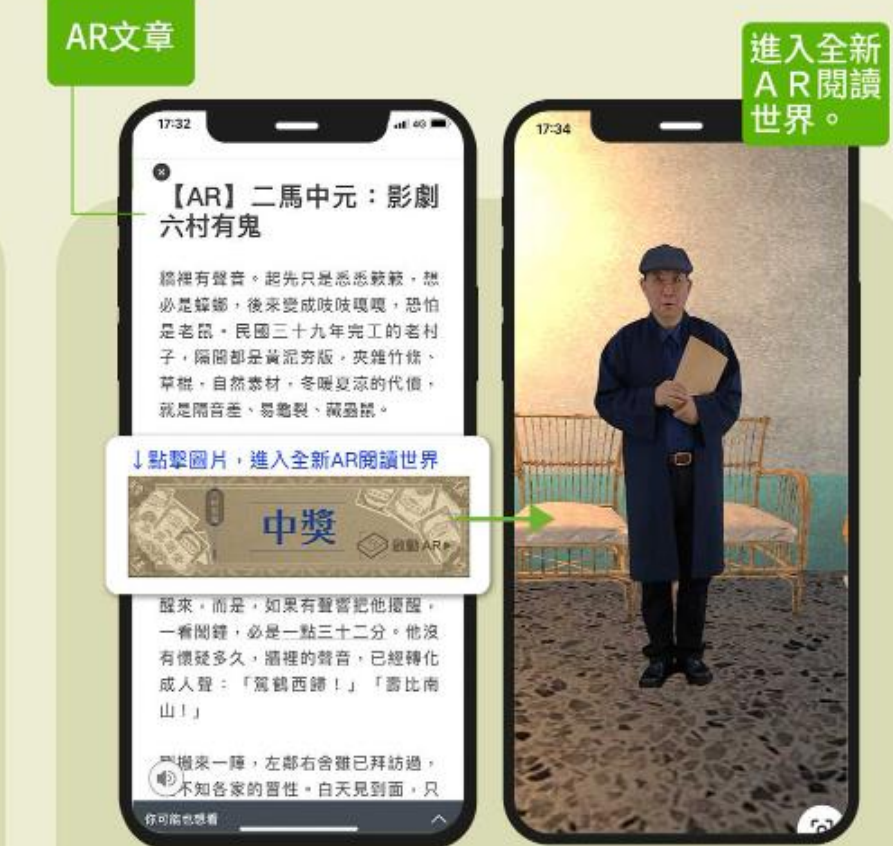

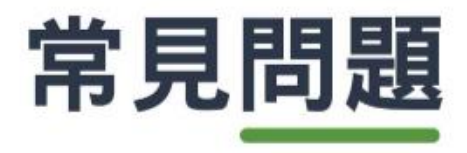

#### Q1. 如何管理閱讀設備?

### 一個帳號能登入5台不同的裝置,登入後您可自行至會員專區-閱讀設備管理-移除使用的裝置。前往設備管理▶ https://bookstore.emome.net/Homes/book

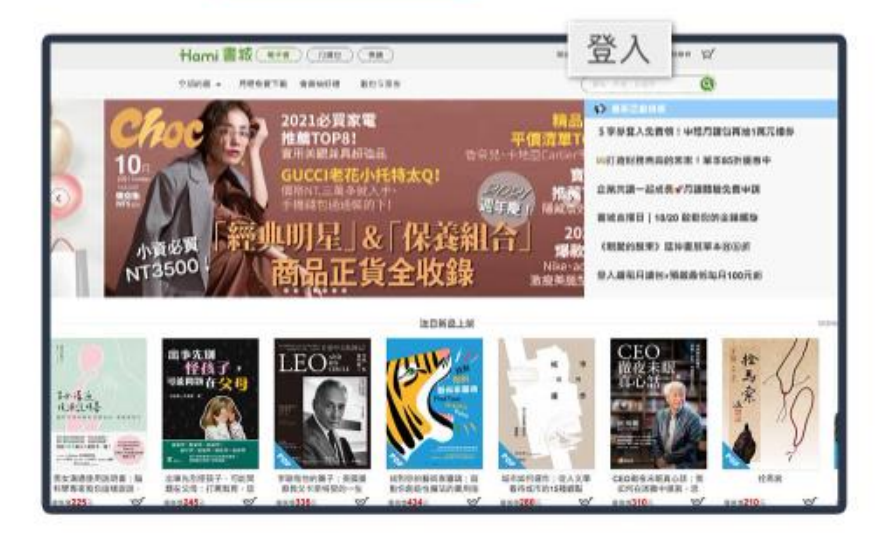

| (形約件 · 月祖男   | (資下則、管則則行信)  | 职业5岁年 |         | Can-na              | 63.0  | 0     |
|--------------|--------------|-------|---------|---------------------|-------|-------|
| 實 > 由共和正     |              |       |         |                     |       |       |
| 1615         |              |       | ****    |                     |       |       |
| 9            | - 「昭好! (日#南) | -     | 白金會員    |                     | 0 *** | 10.00 |
| 我的通期         | 精贯纪缔         | 2     | 閱讀設備管理) | 前用資料                |       |       |
| <b>副供告</b> 稿 |              |       |         | 8.0HE               |       | -     |
| SM-P610      |              |       |         | 2821-09-26 11-58-52 | 5 (相  | 別除    |
| Phone 11     |              |       |         | 2221-09-06 11-34-56 |       | 019   |

#### Q2. 如何變更密碼?

請用戶前往Hami書城官網,登入後您可自行至「會員專區-會員資料」更改密碼。

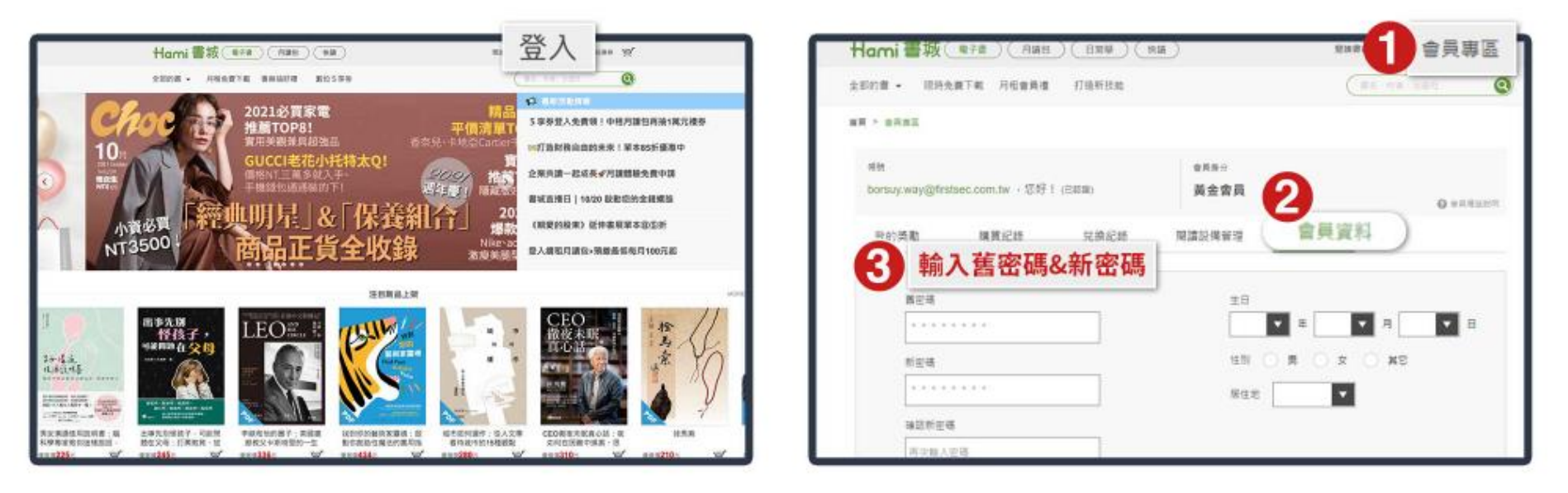

前往Hami書城官網▶

https://bookstore.emome.net/Homes/book

#### Q3. 什麼是「限時下載」暢銷書?

月讀包會員目前除了最新出刊的報紙、雜誌外,每月可額外享有25本以上「限時下載」電子書,此區的書籍是特別與出版社爭取合作之書刊,於活動期間內月讀包會員均可下載閱讀,內容比例為100%。

詳見月讀包每月限時下載活動網頁▶ https://hamibook.tw/XqcTc

#### Q4:可以使用哪些行動裝置下載APP閱讀?

Hami書城支援多種載具軟體,可利用智慧型手機、平板電腦觀看,目前尚未加入微軟應用市集,裝置不支援windows系統,僅支援iOS & Android APP。

Q5:選擇中華電信帳號登入,驗證顯示「您尚未加入中華電信白金會員」? 選擇中華電信帳號登入者,需先成為「中華電信會員」。 (中華電信門號用戶亦需要前往中華電信官網,確認是否已登入成為會員) 前往註冊中華電信會員▶ https://my.cht.com.tw/

Q6:使用時若有疑問或建議可以如何詢問呢?

您可以依以下時間聯絡客服人員詢問相關事宜。

☎客服電話:0800-007-368

客服諮詢時間:週一至週五(不含國定假日/例假日)9:30-12:30、13:30-17:30。

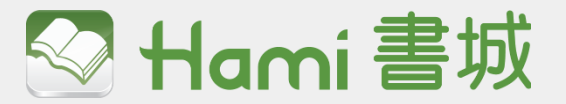

### Hami書城聯絡窗口

聯絡人:Sandy 聯絡電話:02-87518399分機:221 聯絡信箱:sandy.lai@kland.com.tw

客服專線:0800-007-368 客服信箱:hamibook@kland.com.tw

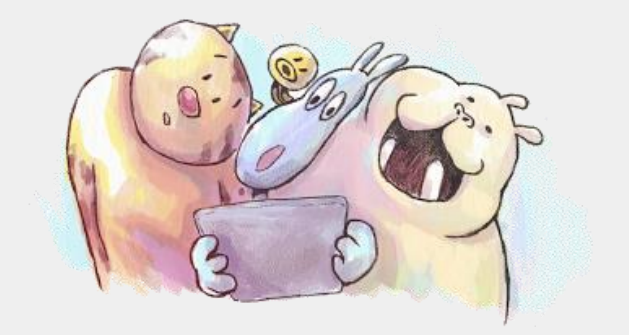

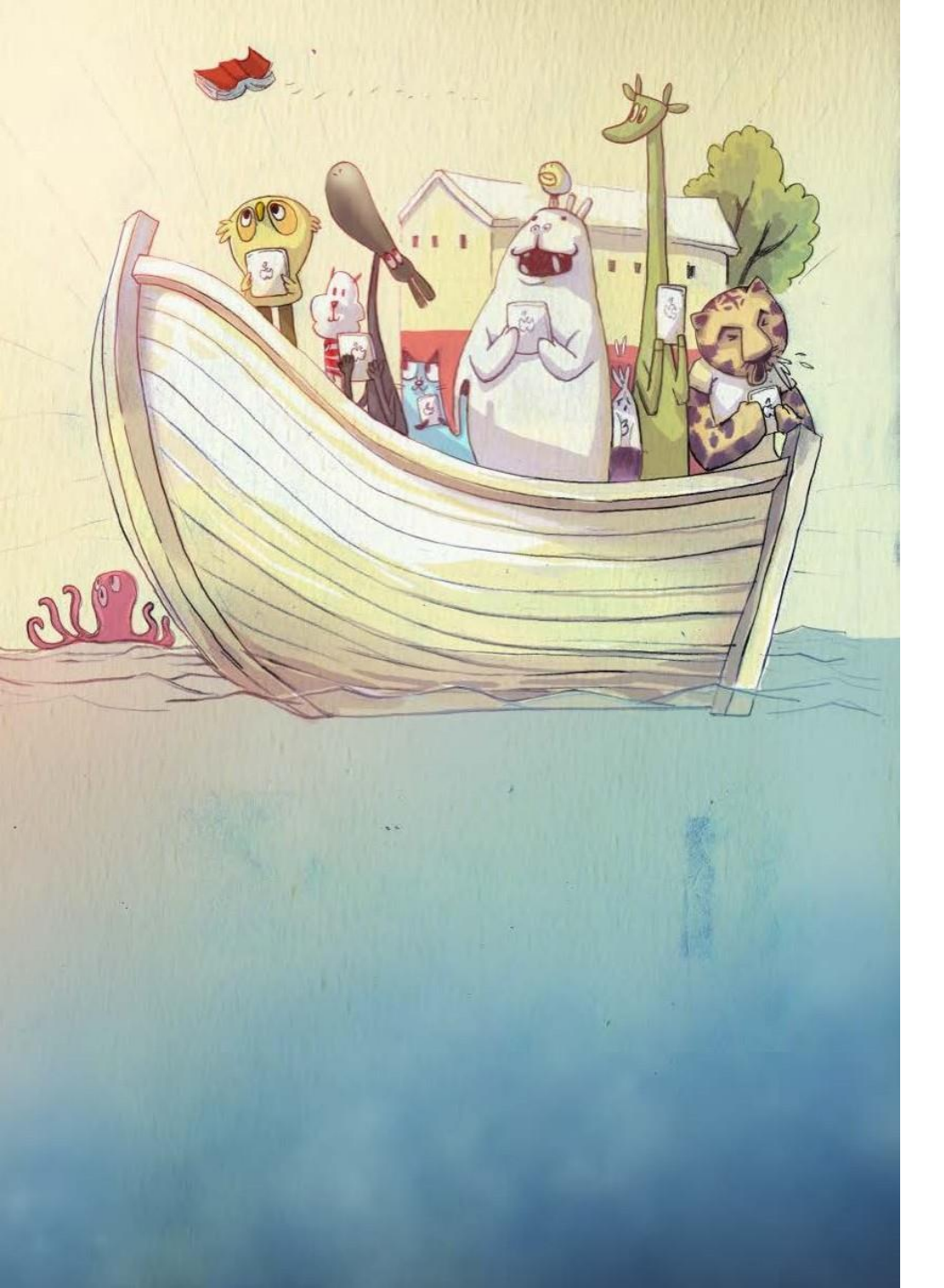

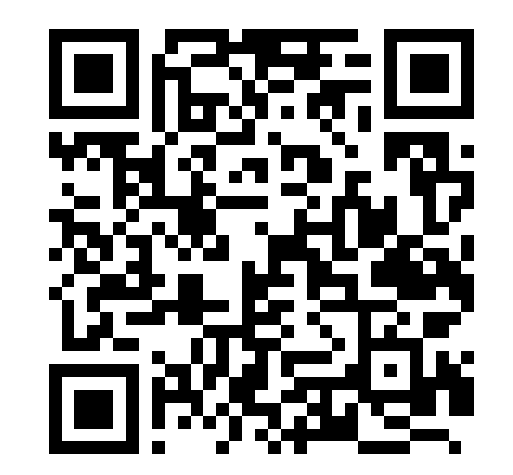

# THANX FOR UR TIME!

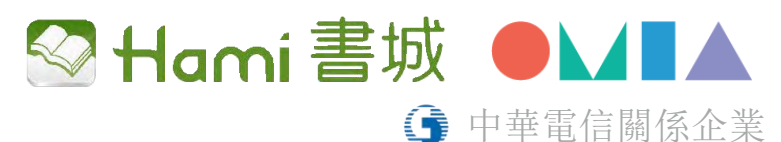

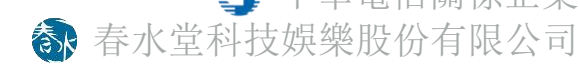